# **Alert configuration**

# Accessing alert configuration

## On a node

To access alert configuration on the services of a specific node, go to the page for that node and click on « **Modifier** ». Then go to the « **Alertes** »

| DDIFIER HP-STACK-3800          |                                         |               |  |
|--------------------------------|-----------------------------------------|---------------|--|
| HP-Stack-3800 🔘                |                                         |               |  |
| MODIFICATION DU NOEUD PARAMÈTI | RES AVANCÉS SERVICES ALERTES PATTERN DE | SERVICES      |  |
|                                |                                         |               |  |
| INFORMATIONS GÉNÉRALES         |                                         |               |  |
| Nom du noeud                   | Type de noeud                           | Croupe        |  |
| HP-Stack-3800                  | Switch                                  | ▼ test-wiki X |  |

# On a Node Group

You can configure alerts from a group of nodes. This saves time by configuring alerts on the services of several nodes at the same time.

To do this, go to the node group page and click on the envelope icon (to the right of the title « Groupes de nœuds »).

| (        |                                    |                          |   |               |   |            | ETA | DES<br>UDS | 24 | 1 | 6    | <b>4</b> | AT DES<br>RVICES | 129  | -i      |   | 7  | 22     | 2   |   |
|----------|------------------------------------|--------------------------|---|---------------|---|------------|-----|------------|----|---|------|----------|------------------|------|---------|---|----|--------|-----|---|
|          | BONJOUR ADMIN Accueil > N          | Noeuds > Noeuds > Switch |   |               |   |            |     | 2          |    |   |      |          |                  |      |         | 0 |    |        | 0   | 2 |
|          | GROUPES DE NOEUDS                  | GROUPES DE NOEUDS        |   |               |   |            |     |            |    | 1 | •    |          | « <              | 1 to | 11 (11) |   | >  | $\gg$  | 100 | - |
|          |                                    | NOM DU GROUPE / NOEUD    | ٥ | TYPE DE NOEUD | ٥ | ADRESSE IP | ٥   | DESCRIPTIO | ON | ٥ | ок 🌣 | AL       | RTE 0            | CRI  | IQUE    | ٥ | IN | ICONNU | 0   |   |
| ۲        | HYPERVISEUR<br>+ NOEUDS<br>SERVICE |                          |   |               |   |            |     |            |    |   |      |          |                  |      |         |   |    |        |     |   |
|          |                                    |                          |   | switch        |   |            |     |            |    |   | 17   |          | 0                |      | 0       |   |    | 0      |     |   |
| €C<br>€C |                                    |                          |   | switch        |   |            |     |            |    |   |      |          | 0                |      | 0       |   |    | 2      |     |   |

# How do I configure Mail alerts?

1. Activate the Mail alert system

| AC                                                                                                    | ACTIONS GROUPÉES             |                    |            |                       |                                      |  |                |        |  |  |
|----------------------------------------------------------------------------------------------------|------------------------------|--------------------|------------|-----------------------|--------------------------------------|--|----------------|--------|--|--|
| Action groupée, selectionnez les services et ensuite modifier les paramètres si contre       Sélectionner tout       Image: Contre d'alerte         Programme d'alerte       Mail       Image: Contre d'alerte       Image: Contre d'alerte         Paramètres d'alerte       Image: Contre d'alerte       Image: Contre d'alerte       Image: Contre d'alerte         Verse mail:       exemple@exemple.com       Image: Contre d'alerte       Image: Contre d'alerte       Image: Contre d'alerte         Adresse mail:       exemple@exemple.com       Image: Contre d'alerte       Image: Contre d'alerte       Image: Contre d'alerte |                              |                    |            |                       |                                      |  | 2K Alerte      |        |  |  |
|                                                                                                    | Remise à zéro Mettre à jour  |                    |            |                       |                                      |  |                |        |  |  |
|                                                                                                    | NOEUDS                       | NOM                | DU SERVICE | PROGRAMME<br>D'ALERTE | PARAMÈTRES D'ALERTE                  |  | AC             | TION   |  |  |
|                                                                                                    | sw-dev-<br>cisco-<br>U39hhhh | PING<br>CHECK_ICMP |            | Mail × ▼              | Adresse mail:<br>exemple@exemple.com |  | OK<br>Critique | Alerte |  |  |
|                                                                                                    | sw-dev-<br>cisco-            | Environnement      |            | Mail X 🔻              | Adresse mail:<br>exemple@exemple.com |  | ОК             | Alerte |  |  |

1. Tick the services for which you wish to configure an alert.

You can set up the services one by one or use the « Actions Groupées » section to set up all the selected services at the same time.

- 2. Choose whether you want to receive :
  - an alert **by email only** (SEND MAIL)
  - An alert by **SMS and e-mail** (SEND SMS)

Your user's email address is added automatically, but you can change it.

3. Then tick the type of alert you want to receive.

We advise you to tick only the "alert" and "critical" thresholds.

4. Don't forget to click on ". Update".

### 2. How do I send emails to multiple recipients?

Select the "Mail" channel (SEND\_MAIL) and in the "Mail address" field, separate them with a comma.

For example, if your 2 emails are info@partner.com and support@client.be:

```
info@partner.com,support@client.be
```

If we click on the button to display the "Alert settings", our command line becomes :

-e \$ERROR -t "info@partner.com,support@client.be"

# How do I configure SMS alerts?

# 1 Configuring the parameters (sending time, maximum number of SMS messages, etc)

To configure the various parameters, go to the "Administration" menu  $\Rightarrow$  "Configuration" tab.

| Template des mails            | <pre></pre> /cftable> <th></th> <th>Xservice.name =&gt; nom du service<br/>Xservice.parameter =&gt; paramètres d'exécution du service<br/>Xerror.message =&gt; Message d'erreur<br/>Xerror.type =&gt; type de l'erreur<br/>Xerror.type =&gt; type de l'erreur<br/>Xeroor.type =&gt; type de l'erreur<br/>Xeclor =&gt; couleur de l'erreur suivant son niveau (gris.jaune.rouge)</th> |   | Xservice.name => nom du service<br>Xservice.parameter => paramètres d'exécution du service<br>Xerror.message => Message d'erreur<br>Xerror.type => type de l'erreur<br>Xerror.type => type de l'erreur<br>Xeroor.type => type de l'erreur<br>Xeclor => couleur de l'erreur suivant son niveau (gris.jaune.rouge) |
|-------------------------------|----------------------------------------------------------------------------------------------------|---|----------------------------------------------------------------------------------------------------|
| Template des sujets           | ( %node.group ) %node.name:%service.name => %error.type state                                                                                                    |   | Sujet du mail.<br>Voir la description du MAIL_FORMAT_MESSAGE pour les mots-clés                                                                                                    |
| Taille max image localisation | 1048576                                                                                                    |   | WEBPLUGIN MAP: Taille maximum des images uploadées (en octets)                                                                                                    |
| Heure d'envoi des SMS         | 8                                                                                                    |   | Les sms seront envoyés à partir de l'heure indiquée                                                                                                    |
| Heure d'arrêt d'envoi des SMS | 18                                                                                                    |   | Les sms ne seront plus envoyés à partir de l'heure indiquée                                                                                                    |
| Nombre de SMS par jour        | 9                                                                                                    |   | Nombre maximum de sms envoyés par jour                                                                                                    |
| Plugins CPU                   | SNMP\S*LOAD                                                                                                    |   | Nom du plugin permettant de tester le CPU                                                                                                    |
| Plugins DISK                  | SNMP\S*STORAGE                                                                                                    |   | Nom du plugin permettant de tester l'espace disque                                                                                                    |
| Plugins INTERFACE             | SNMPIS'INTERFACE%                                                                                                    |   | Nom du plugin permettant de tester les interfaces réseaux                                                                                                    |
| Plugins MEM                   | SNMP\S*(MEM RAM)                                                                                                    |   | Nom du plugin permettant de tester la RAM                                                                                                    |
|                               |                                                                                                    | O |                                                                                                    |
| Modifier Envoyer mail de te   | est                                                                                                    |   |                                                                                                    |

3 fields can be configured:

- SMS send time (8 by default): the time from which SMS messages will be sent.
- SMS stop time (18 by default): the time after which SMS messages will no longer be sent
- Number of SMS per day (9 by default): maximum number of SMS sent per day. This variable prevents overcharging.

In a basic configuration, ESIA will send you SMS messages between 8.00am and 6.59pm with a maximum of 9 SMS messages over this period. Outside this period or in the event of errors (e.g. wrong numbers), a copy will be sent by email.

# 2. Activate the SMS alert system

#### Go to the alert configuration.

| ACTIONS GROUPÉES |                                                                                                    |                    |            |                                                                                                    |                               |             |                   |  |  |
|------------------|----------------------------------------------------------------------------------------------------|--------------------|------------|----------------------------------------------------------------------------------------------------|-------------------------------|-------------|-------------------|--|--|
| A<br>S<br>F      | Action groupée, selectionnez les services et ensuite modifier les paramètres si contre       Sélectionner tout       Image: SMS & Mail       Image: SMS & Mail <td< td=""><td colspan="4">OK Alerte<br/>Critique Inconnu</td></td<> |                    |            |                                                                                                    | OK Alerte<br>Critique Inconnu |             |                   |  |  |
| ALE              | RTES                                                                                                    |                    |            |                                                                                                    |                               | Remise à ze | éro Mettre à jour |  |  |
| •                | NOEUDS                                                                                                    | NOM                | DU SERVICE | PROGRAMME<br>D'ALERTE                                                                                                  | PARAMÈTRES D'ALERTE           | ACTION      |                   |  |  |
| •                | sw-dev-<br>cisco-<br>U39hhhh                                                                                                    | PING<br>CHECK_ICMP |            | PING<br>CHECK_ICMP SMS & M × ▼ Muméros de téléphone: <ul> <li><numeros 00324x="" au="" format=""></numeros></li> </ul> |                               | Critique    | Alerte            |  |  |

1. Tick the services for which you wish to configure an alert.

You can set up the services one by one or use the « Actions Groupées » section to set up all the selected services at the same time.

- 2. Select "SMS & Mail" as the alert channel.
- 3. Fill in the "Telephone numbers" field with your number in international format.
- 4. Then tick the type of alert you want to receive.

We advise you to tick only the "alert" and "critical" level thresholds.

5. Don't forget to click on ". Update".

Example command line:

If we click on the button to display the "Alert settings", our command line :

-e \$ERROR -t <numeros au format 00324x> -m "example@example.com"

Becomes :

-e \$ERROR -t 0032412345678 -m "example@example.com"

## 3. Send text messages and emails to several recipients

Simply separate the different numbers or emails with a comma.

For example, the 2 numbers to contact are 0032412345678 and 0032498765432 and the 2 emails are info@partner.com and support@client.be :

info@partner.com,support@client.be

0032412345678,0032498765432

Our command line becomes :

-e \$ERROR -t 0032412345678,0032498765432 -m
"info@partner.com,support@client.be"

From: https://wiki.esia-sa.com/ - Esia Wiki

Permanent link: https://wiki.esia-sa.com/en/interface/gestion\_alertes

Last update: 2023/11/09 18:23

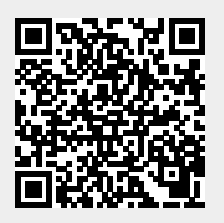